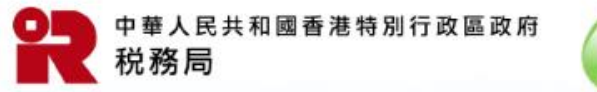

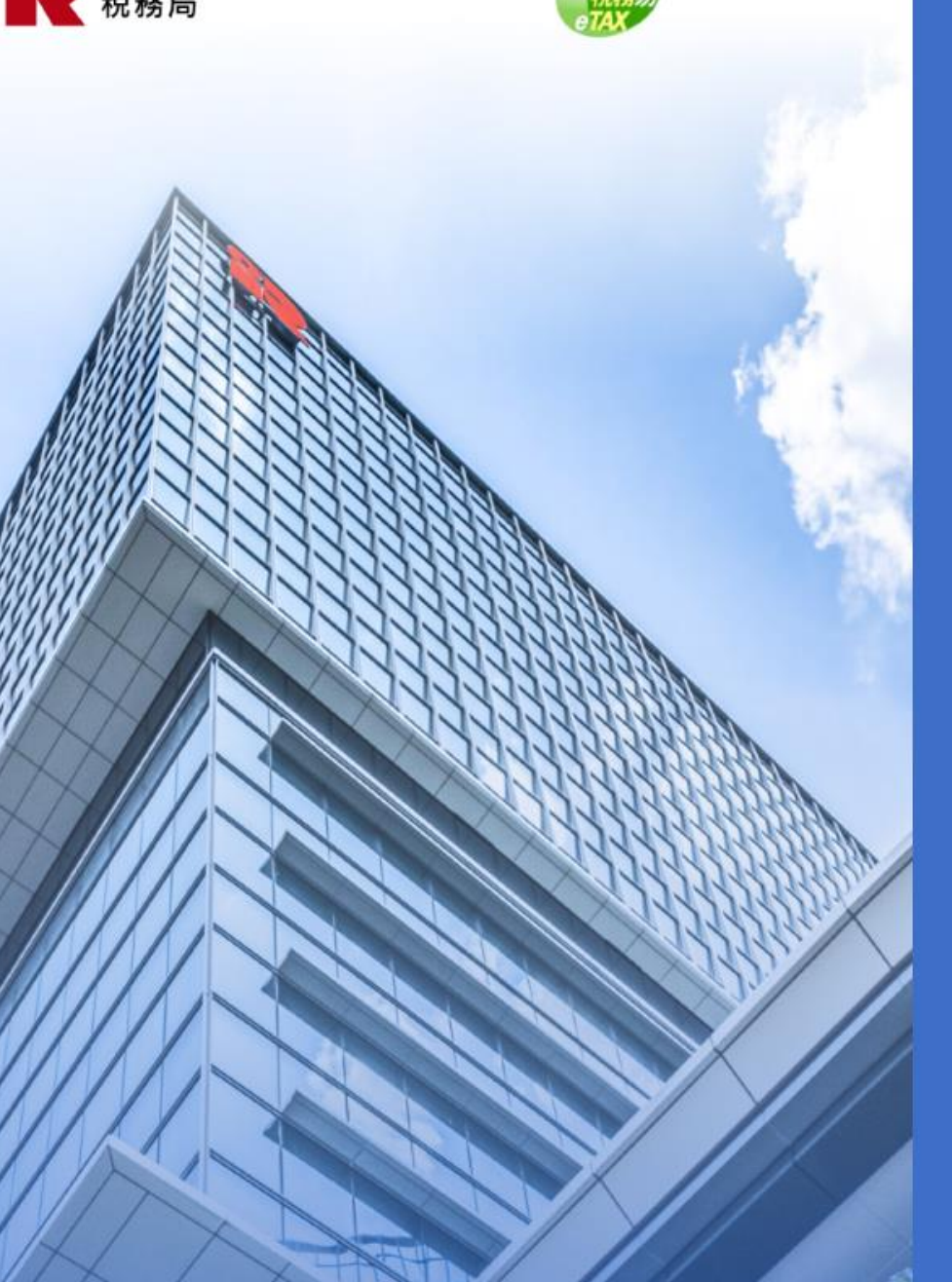

# 管理BTP/TRP用戶帳戶資料

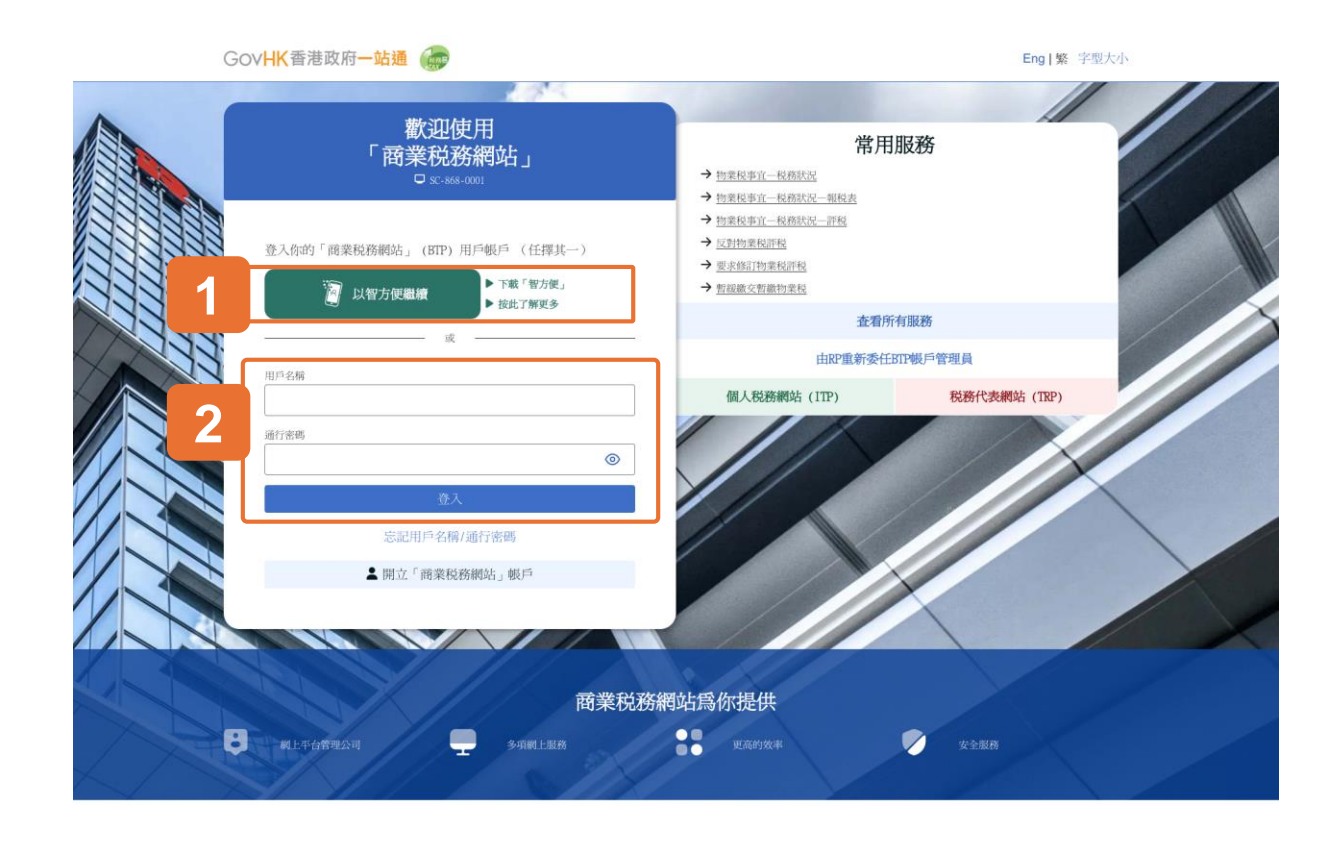

#### 開始

#### 本用戶指南將示範如何管理你的用戶帳戶資料。

#### 系統設有兩種登入方法:

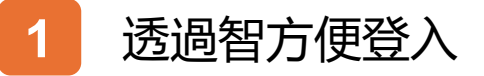

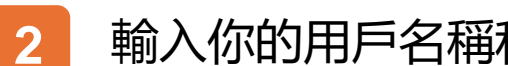

# 輸入你的用戶名稱和通行密碼

本用戶指南將示範透過智方便登入。

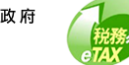

● 監報文本
● 医服文本
● 医服文本
● 医服文本
● 医服文本
● 医服文本
● 医服文本
● 医服文本
● 日本
● 日本
● 日本
● 日本
● 日本
● 日本
● 日本
● 日本
● 日本
● 日本
● 日本
● 日本
● 日本
● 日本
● 日本
● 日本
● 日本
● 日本
● 日本
● 日本
● 日本
● 日本
● 日本
● 日本
● 日本
● 日本
● 日本
● 日本
● 日本
● 日本
● 日本
● 日本
● 日本
● 日本
● 日本
● 日本
● 日本
● 日本
● 日本
● 日本
● 日本
● 日本
● 日本
● 日本
● 日本
● 日本
● 日本
● 日本
● 日本
● 日本
● 日本
● 日本
● 日本
● 日本
● 日本
● 日本
● 日本
● 日本
● 日本
● 日本
● 日本
● 日本
● 日本
● 日本
● 日本
● 日本
● 日本
● 日本
● 日本
● 日本
● 日本
● 日本
● 日本
● 日本
● 日本
● 日本
● 日本
● 日本
● 日本
● 日本
● 日本
● 日本
● 日本
● 日本
● 日本
● 日本
● 日本
● 日本
● 日本
● 日本
● 日本
● 日本
● 日本
● 日本
● 日本
● 日本
● 日本
● 日本
● 日本
● 日本
● 日本
● 日本
● 日本
● 日本
● 日本
● 日本
● 日本
● 日本
● 日本
● 日本
● 日本
● 日本
● 日本
● 日本
● 日本
● 日本
● 日本
● 日本
● 日本
● 日本
● 日本
● 日本
● 日本
● 日本
● 日本
● 日本
● 日本
● 日本
● 日本
● 日本
● 日本
● 日本
● 日本
● 日本
● 日本
● 日本
● 日本
● 日本
● 日本
● 日本
● 日本
● 日本
● 日本
● 日本
● 日本
● 日本
● 日本
● 日本
● 日本
● 日本
● 日本
● 日本
● 日本
● 日本
● 日本
● 日本
● 日本
● 日本
● 日本
● 日本
● 日本

#### 透過智方便登入

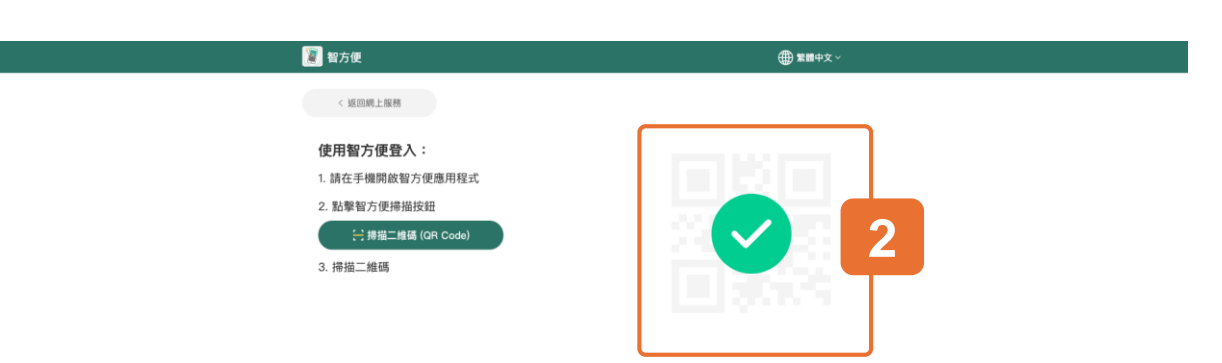

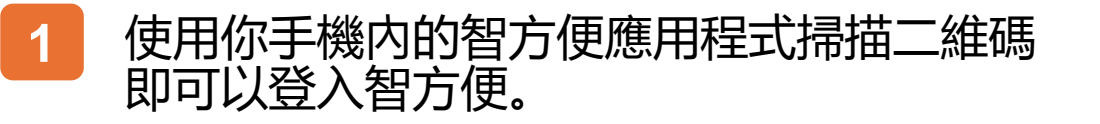

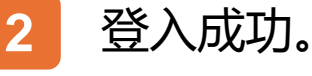

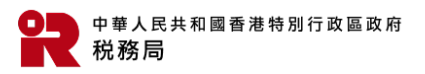

語易

| GOVIN TREE WIN- 42       |                        | NORAT CENT     |
|--------------------------|------------------------|----------------|
| 你好,納税人甲<br>□ SC-869-0301 | Sk.                    | 用戶資料           |
| - 選擇BTP公司                | 1. Martine Contraction |                |
| Q 搜尋商業登記號碼/公             | 可名稱                    |                |
| 商業登記號碼 11                | 公司名稱 11                | 你的身分 11        |
| 99999995                 | 納税人甲有限公司               | BTP模戶管理員       |
| 99999995                 | 納税人丙有限公司               | BTP授權用戶        |
| 99999995                 | 納税人乙有限公司               | BTP银戶管理員       |
| 999999995 (處理中)          | 納税人戊有限公司               | BIP帳戶管理員       |
| 999999995 (處理中)          | 納税人甲有限公司               | BTP模戶管理員       |
| 面示總共和約中的5項               |                        | 1 2 → 前往貢數 1 → |

#### 用戶資料

#### 點擊螢幕右上角的「用戶資料」以更新你的 帳戶資料,包括別名、電郵地址、手機號碼、 電子提示選擇及所服務的BTP公司。

BTP與TRP的流程相類似。

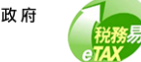

| GovHK香港政府一站通                | ·                                          | 9税人甲 🛛 Eng 繁 字型大小 🕞 登出<br>1課公司 |
|-----------------------------|--------------------------------------------|--------------------------------|
| 更新BTP用戶資料<br>□ \$C-889-0201 |                                            | ◎ 避出                           |
| - BIP用戶資料                   |                                            |                                |
| BTP用戶名稱:                    | BTPUSERNAME01                              |                                |
| 姓名:                         | TAXPAYER A<br>納稅人甲                         |                                |
| 別名:                         | 使用其他別名                                     | 更改                             |
| 香港手機號碼:                     | 12345678                                   | 更改                             |
| 電郵:                         | taxinfo@ird.gov.hk                         | 更改                             |
| 本人欲收到電郵,這                   | 1知本人查閱傳至本人被委任為BTP帳戶管理員或BTP授權用戶的BTP公司帳戶的信息。 | 更改                             |
| 所服務的BTP/TRP公                | a]                                         | 检测/更改                          |
|                             |                                            |                                |

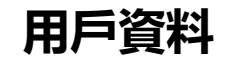

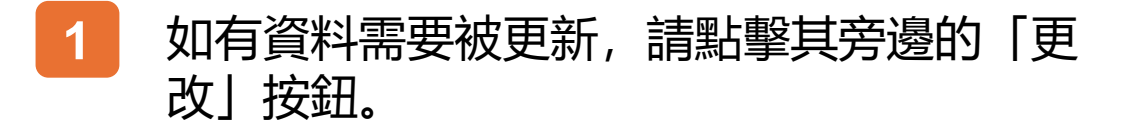

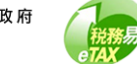

| GovHK香港政府一站通 🌍                                |                              | 結税人甲 ☑ Eng 繁 字型大小 ি 登出<br>結税人甲有限公司 |
|-----------------------------------------------|------------------------------|------------------------------------|
| 更新BTP用戶資料                                     |                              | <ul> <li>● 親田</li> </ul>           |
| <ul> <li>BTP用戶資料</li> <li>BTP用戶名稿:</li> </ul> | BTPUSERNAME01                |                                    |
| 姓名:<br>別名:                                    | TAXPAYER A<br>納稅人甲<br>使用其他別名 | 更改                                 |
| <b>更新別名</b><br>別名:                            | <b>1</b><br>使用其他别名           |                                    |
|                                               |                              | It, fi ense x                      |

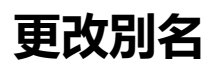

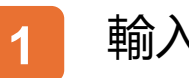

輸入新的別名。

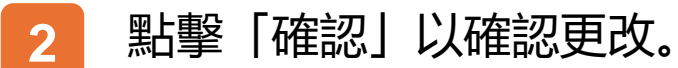

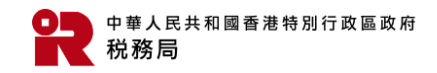

税務易

| GovHK香港政府一站通               | 約税人甲<br>納税人甲有限公司 ☑ Eng 繁 字型大小 ↔ 登出 |  |
|----------------------------|------------------------------------|--|
| 更新BTP用戶資料<br>□ SC-889-0201 | ◎ 退出                               |  |
| - BTP用戶資料<br>BTP用戶名稿:      | BTPUSERNAME01                      |  |
| 姓名:                        | TAXPAYER A<br>納税人甲<br>倫甲葉納用4名      |  |
| 更新香港手機號碼<br>音港手機號碼:        | 4852 <b>12345678</b>               |  |
| 再次输入香港手機號碼:<br><b>2</b>    | +852 <b>12345678</b>               |  |
|                            |                                    |  |

#### 更改香港手機號碼

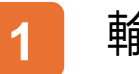

## 輸入新的香港手機號碼。

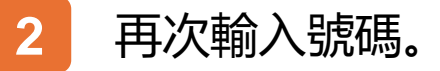

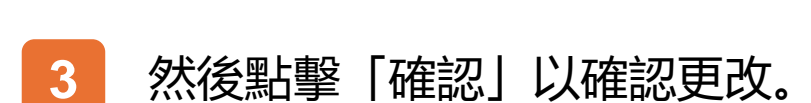

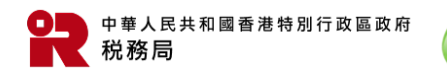

税務易

| GovHK香港政府一站通 💮  | 納税人甲 🖬 Eng 繁 字型大小 🕞 登出<br>納税人甲有限公司                                                                                                    |
|-----------------|----------------------------------------------------------------------------------------------------|
| 更新BTP用戶資料       | ◎混出                                                                                                    |
| ■ BIP用戶資料       |                                                                                                    |
| 807用户名稿:<br>姓名: | BTPUSERNAMED1<br>TAXPAYER A<br>納稅稅人甲                                                                                                    |
| 別名:<br>更新電郵     | 世<br>世<br>世<br>世<br>世<br>世<br>地<br>知<br>名<br>一<br>一<br>世<br>世<br>世<br>地<br>知<br>名<br>一<br>一<br>世<br>世<br>一<br>一<br>世<br>世<br>一<br>一<br>世<br>一<br>一<br>一<br>世<br>一<br>一<br>一<br>世<br>一<br>一<br>一<br>一<br>一<br>一<br>一<br>一<br>一<br>一<br>一<br>一<br>一 |
| 電郵:<br>再次輸入電郵:  | taxinfo01@ird.gov.hk   taxinfo01@ird.gov.hk                                                                                                    |
|                 |                                                                                                    |
|                 |                                                                                                    |
|                 |                                                                                                    |

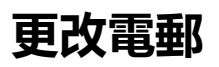

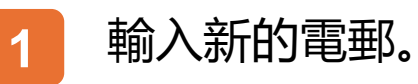

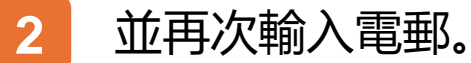

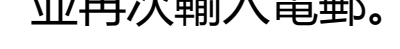

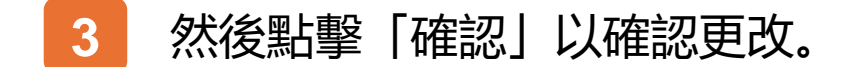

税務易

8

| GovHK香港政府一站通                                                                          | 納税人甲<br>納税人甲有限公司 ☑ Eng  繁 字型大小 E                            | → 登出 |
|---------------------------------------------------------------------------------------|-------------------------------------------------------------|------|
| 更新BTP用戶資料<br>□ sc-ss9-0201                                                            | ۵                                                           | 退出   |
| <ul> <li>BTP用戶資料</li> <li>BTP用戶名稱:</li> </ul>                                         | BTPUSERNAME01                                               |      |
| 姓名:                                                                                   | ТАХРАҮЕК А<br>АНФЕДЛИ                                       |      |
| <b>更改電子提示選擇</b> ▲人欲收到電號 <sup>●</sup> ,通知本人查閱傳至本人 ● 是 ○ 否 ●本局會透過e_alert@ird.gov.bk發出電郵 | 被委任為BIP根戶管理員或BIP授權用戶的BIP公司帳戶的信息。<br>、請你調校你的郵箱及過濾設定,以接受有關電郵。 |      |
|                                                                                       |                                                             |      |

#### 更改電子提示選擇

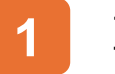

輸入新的電子提示選擇。

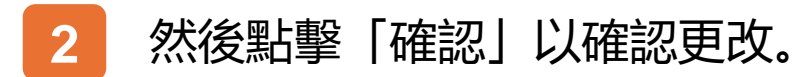

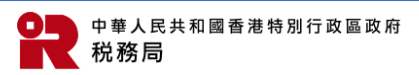

税務易

GovHK香港政府一站通 🍙

納税人甲 納税人甲有限公司 ☑ Eng | 繁 字型大小 [→ 登出

⊗ 退出

更新BTP用戶資料

🖵 SC-869-0204

| Q 搜尋商業登記號碼 / 公司: | 名稱       |            |
|------------------|----------|------------|
| 商業登記號碼 14        | 公司名稱 11  | 1          |
| 99999995         | 納税人甲有限公司 | 移除         |
| 99999995         | 納税人乙有限公司 | 移除         |
| 99999995         | 納税人时有限公司 | 移版         |
| 99999995         | 納税人丁有限公司 | 移除         |
| 99999995         | 納税人戊有限公司 | 移除         |
| 顯示總共5項中的5項       |          | 1 前往貢數 1 → |

## 檢視/更改你所服務的公司清單

- 1 點擊「移除」以刪除你於用戶帳戶內已登記 的BTP公司。
- 2 點擊「新增」以加入你現在所服務的BTP公司。

如果你從此清單中刪除任何公司,則你於該公司被委任為 BTP帳戶管理員或BTP授權用戶的身分也將被刪除。

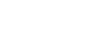

| GovHK香港政府一站通                                                                                        |                            |
|----------------------------------------------------------------------------------------------------|----------------------------|
| 更新BTP用戶資料 □ sc-aso-azas                                                                             | ◎ 週出                       |
| 輸入你所服務的BTP公司的資料<br>請注意:<br>1. 你必須先提供商業登記號碼以允許BTP公司任命你為其BTP帳戶管<br>2. 每當你被任命為BTP帳戶管理員或BTP授權用戶時,系統將以你輸 | 理員或BIT控權用戶。<br>入的資料以核實該任命。 |
| 商業登記號碼 公司名稱<br>1 99999995 授母<br>#7增                                                                 | 有限公司<br>2<br>取消 <b>確認</b>  |

## 加入你現在所服務的BTP/TRP公司

## 請輸入你所服務的BTP/TRP公司其商業登記 號碼,然後點擊「搜尋」。

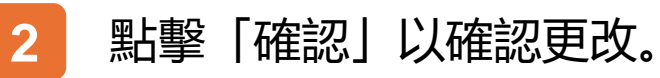

1

如顯示的公司名稱不正確, 請檢查輸入的商業登記號碼是 否正確。

| <br>GovHK香港政府一站通                     | 納税人甲<br>納税人甲有限公司 🖾 Eng   繁 字型大小 🕞 登出   |
|--------------------------------------|----------------------------------------|
| 更新BTP用戶資料<br>□ \$C-\$89-0203         | ◎ 現出                                   |
| <b>確認</b><br>你已成功更新BTP用戶資料。<br>交易編號: | 9999 9999 9999 9999                    |
| 交易日期/時間:                             | 2025年3月12日 15:34:35<br>9/10 保存 配線<br>2 |

#### 確認書

- 1 點擊「繼續」以檢視最新所服務的BTP/TRP 公司。
- 2 如需保存確認書,請點擊「保存」。

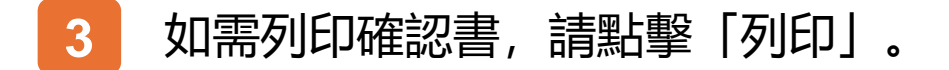

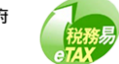

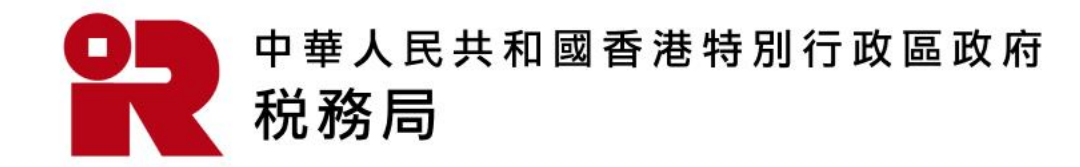

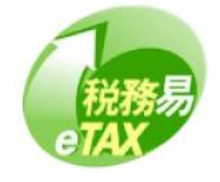